Design Knowledge EDA Knowledge Design Methodology

6 (A) (A)

## Webex接続簡易マニュアル

#### hdLab開催コース向け

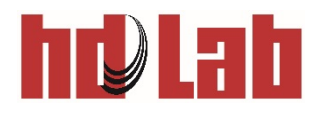

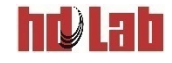

### はじめに

- ■本書はhdLabがWebexで開催するトレーニングコースの ために、Webexの参加方法等を簡単に説明したものです。
  - Windows 10の環境についてのみの説明です。他の環境で利用する場合は、 シスコシステムズのWebサイトをご覧ください。

### ■Webexは、シスコシステムズが提供するシステムです。

• Webexの詳しい使用方法については

https://www.webex.com/ja/index.html

https://www.webex.com/ja/webexremotework.html

等をご覧ください。

 Webex Meetings Suite システム最小要件(動作環境) <u>https://help.webex.com/ja-jp/nki3xrq/Webex-Meetings-Suite-</u> <u>System-Requirements</u>

Cisco Webex<sup>®</sup> は Cisco Systems, Inc. の商標です。

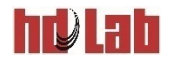

## Webexミーティング参加の前に

- ■受講案内メールで、以下の点をご確認ください。
  - 1. Webexミーティングに参加する際の受講者番号(表示名) この「受講者番号(表示名)」が接続時に表示されるお名前になります。 アンケートにも使用していただきます。
  - 2. Webex ミーティングのURL
  - ミーティング番号 (アクセスコード)
     ミーティングパスワード
- ■状況に合わせて以下のページへ進んでください。
   ●初めてWebexを使用する場合
   P3へ
   ●Webをスティングアプリから参加する場合
   P11へ
   ●Webブラウザから参加する場合
   ●P16へ
   ●受講中の注意事項

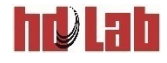

#### 初めて Webex を 使用 する 場合

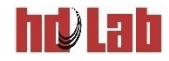

■接続環境の確認と操作の確認をおこなってください。

#### ■Webブラウザから接続確認用のWebexミーティングにアク セスしてください。

 シスコシステム ズオンラインミーティングのテストサイト <u>https://www.webex.com/ja/test-meeting.html</u>

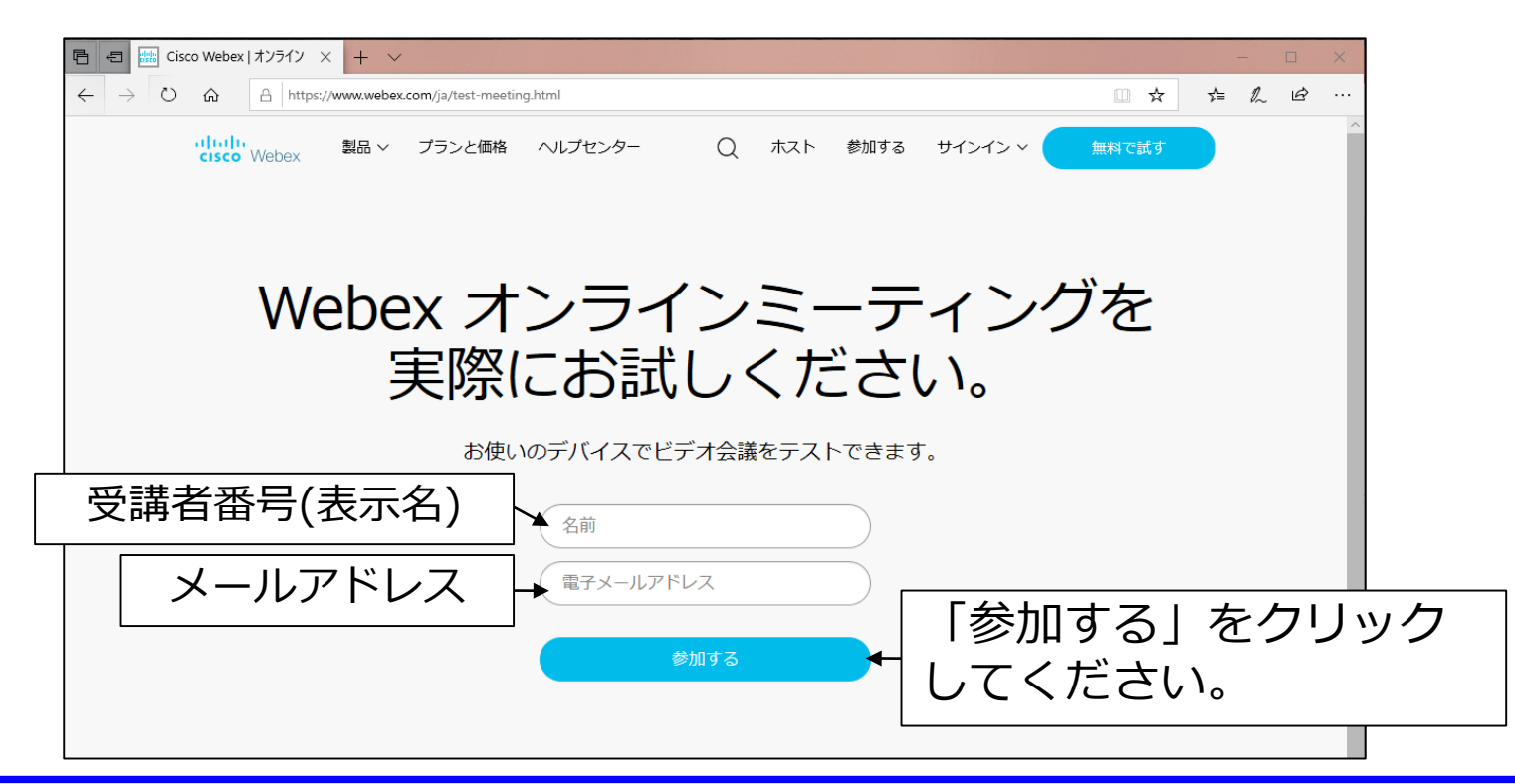

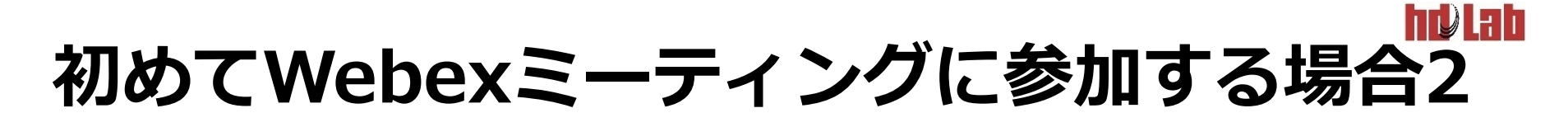

■しばらくすると、デスクトップアプリのダウンロードが始まります。

#### ■ダウンロード後、インストールしてください。

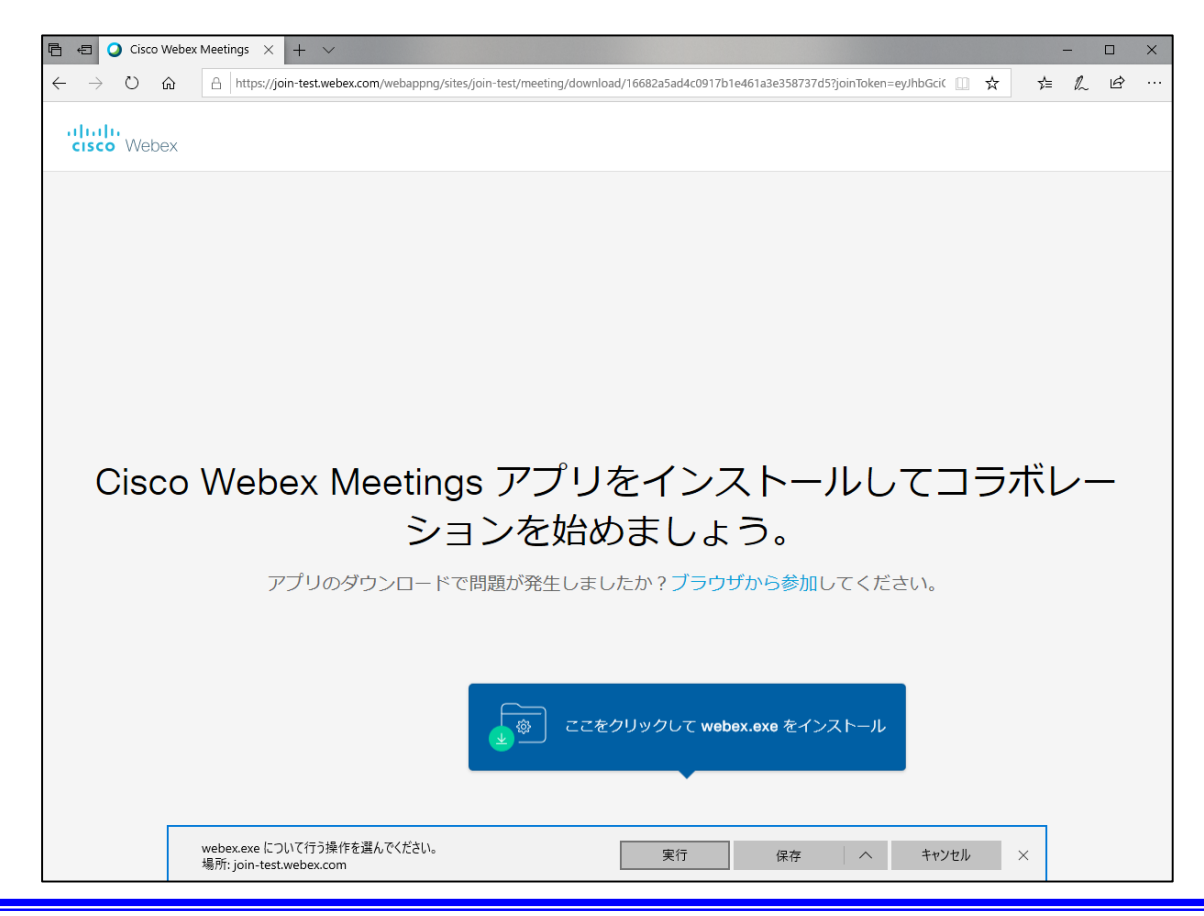

■自動的にアプリが起動します。

■しばらく待つと以下の画面に切り替わります。

 マイク、ビデオ(自分の姿を表示)を確認し、ミーティングに参加をク リックします。

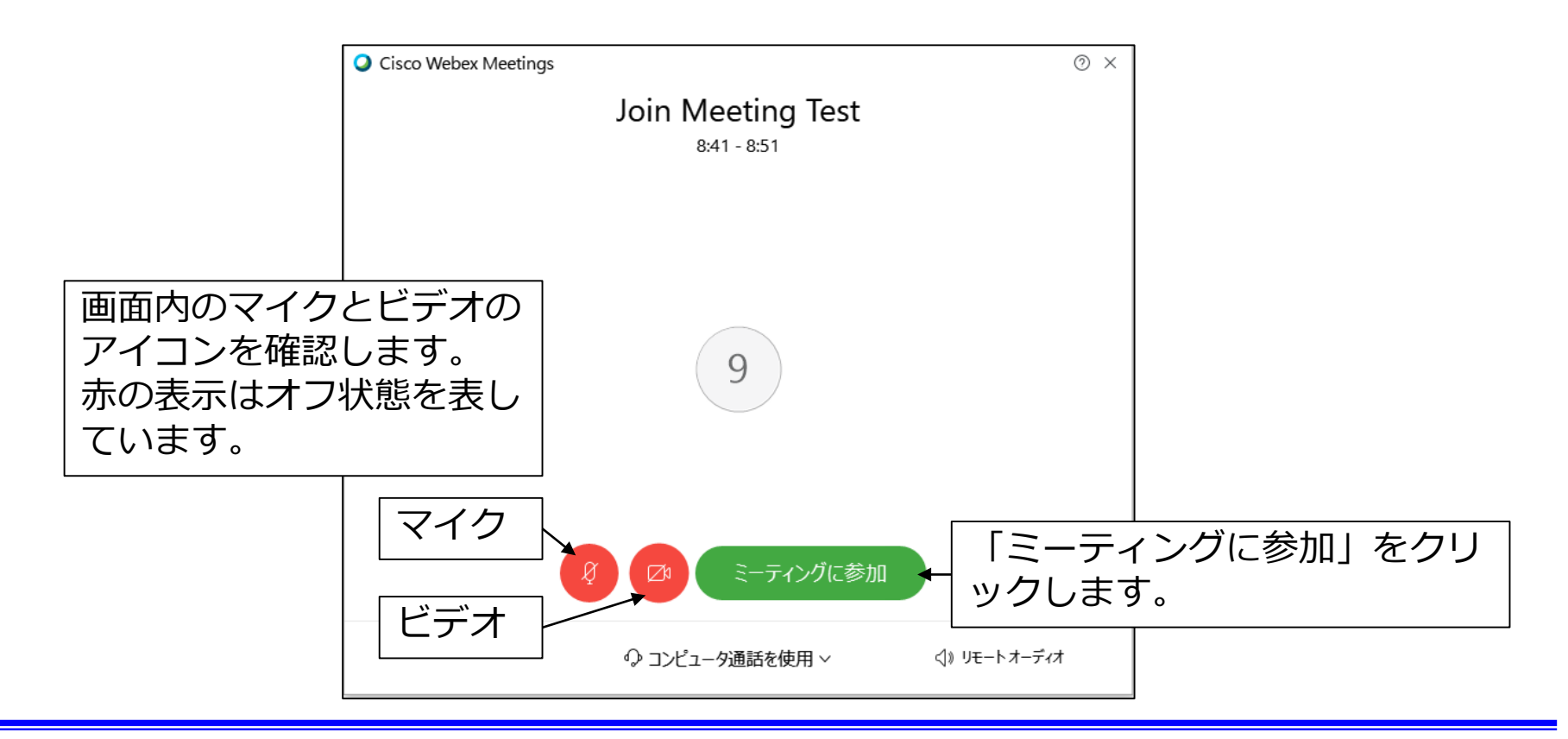

#### ■以下の画面に切り替わります。

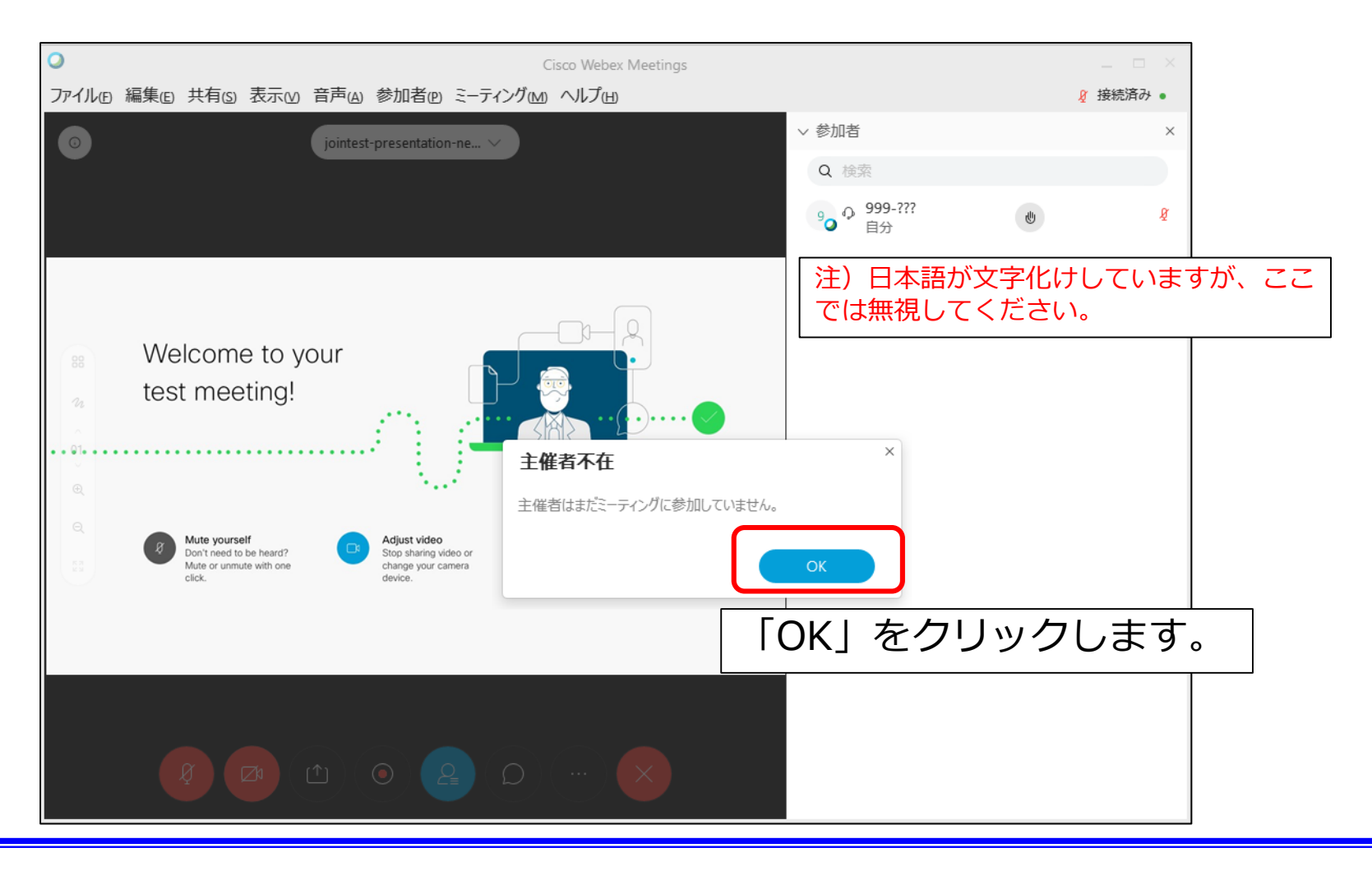

#### hryLab 初めてWebexミーティングに参加する場合5

#### ■チャット表示アイコンを確認してください。

• アイコンが青色の場合、チャット画面を表示します。

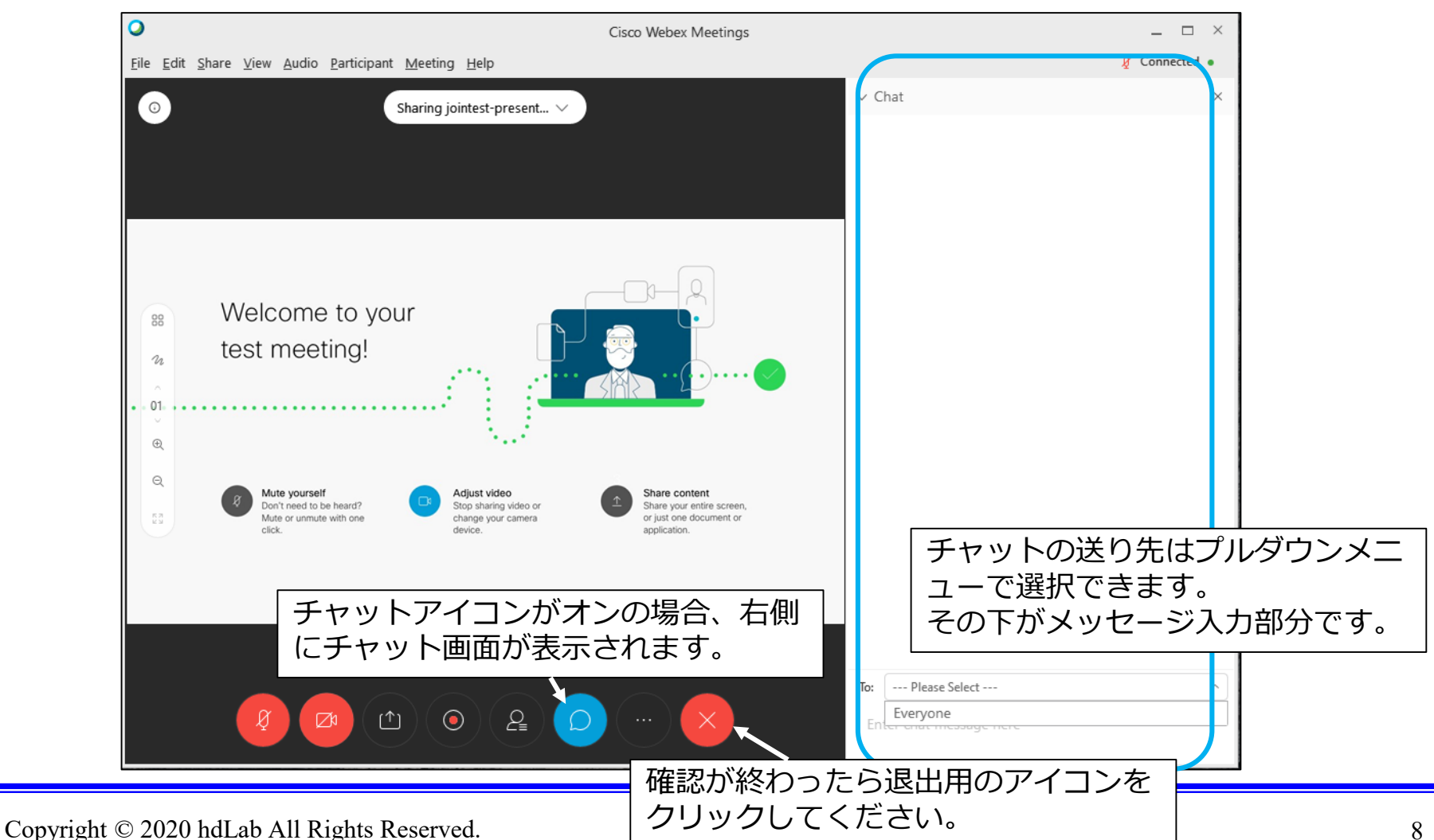

8

■確認用のダイアログボックスが表示されたら 「ミーティングから退出」をクリックします。

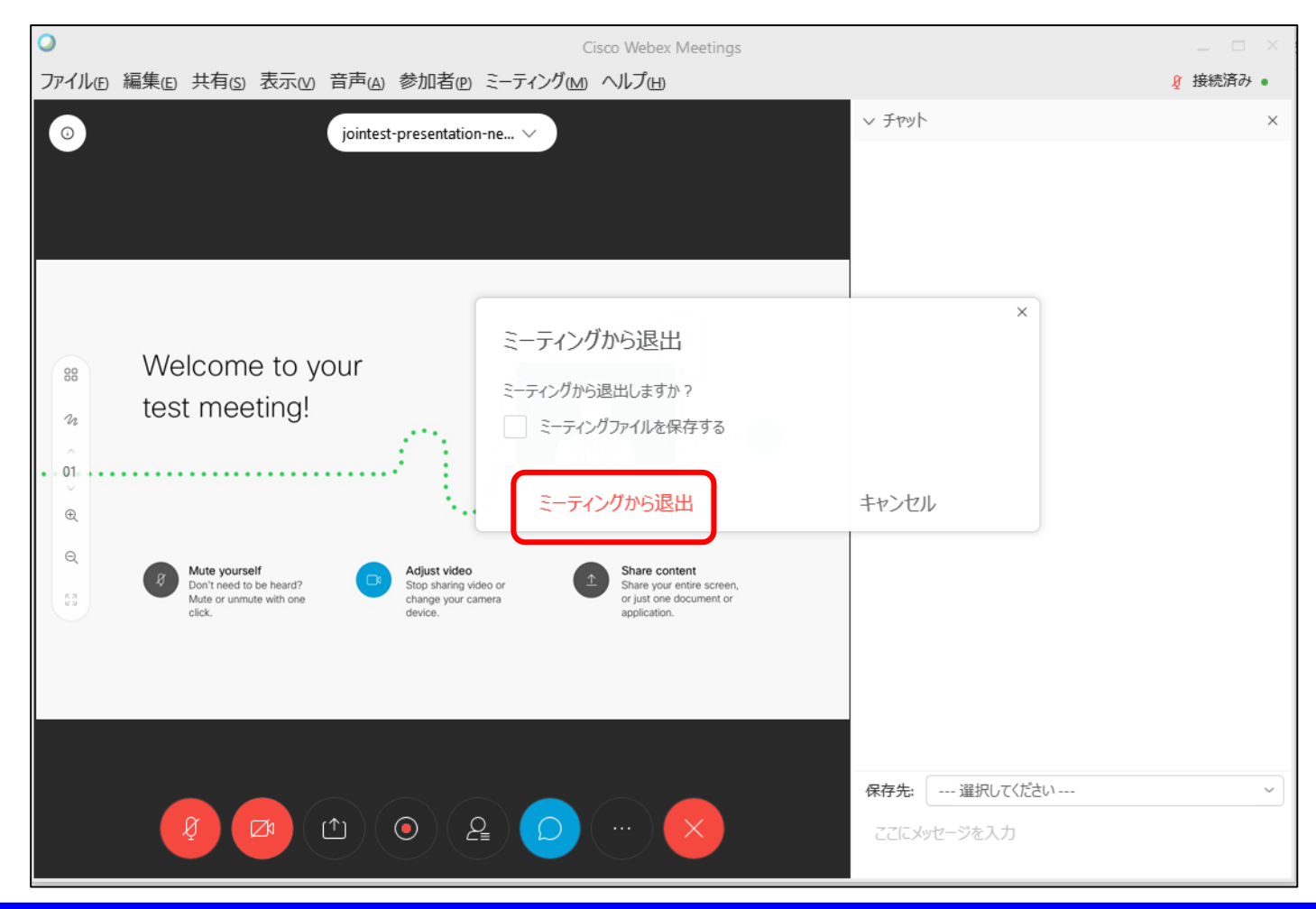

■退出後、ミーティング情報設定画面で、文字化けしている表示名を修正し、アプリを終了してください。

| Cisco Webex Meetings       | Cisco Webex Meetings  |  |  |  |
|----------------------------|-----------------------|--|--|--|
| 999-???<br>@hdlab.co.jp    | 999-トミタ 修正します。 終了します。 |  |  |  |
| ログ 編集用のアイコンを<br>クリックしてくださ  | @hdlab.co.jp          |  |  |  |
| ミーティングに参加 © しい。            | ミーティングに参加 ©           |  |  |  |
| ミーティング情報を入力                | ミーティング情報を入力           |  |  |  |
| 今後のミーティング                  | 今後のミーティング             |  |  |  |
|                            |                       |  |  |  |
| これで接続テストは終了です。             | ■                     |  |  |  |
| トレーニング用のWebex ミーティングに参加する際 |                       |  |  |  |
| は、このWebexミーティング アプリ        | で受講者番号(表              |  |  |  |
| 示名)を設定後、ミーティング情報を入         | 、カして参加して              |  |  |  |
| くたさい。                      |                       |  |  |  |
| PIIからの説明をこ見くにさい。           |                       |  |  |  |

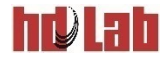

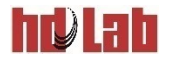

#### ■Webexミーティングアプリを起動します。

#### ■画面の状態を確認します。

- 「ログイン」が表示されている場合は、P14に進んでください。
- 「ログイン」が表示されていない場合は、P13に進んでください。

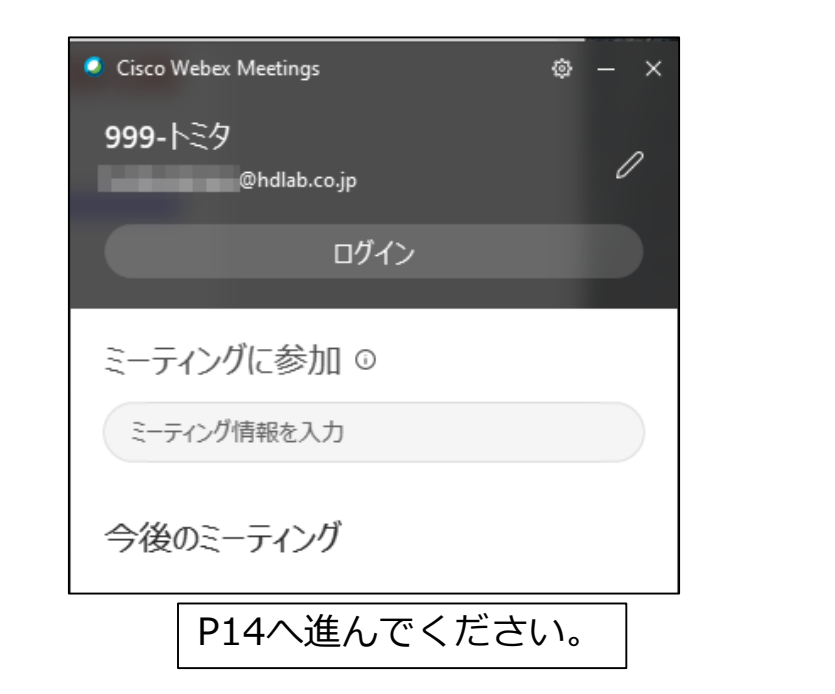

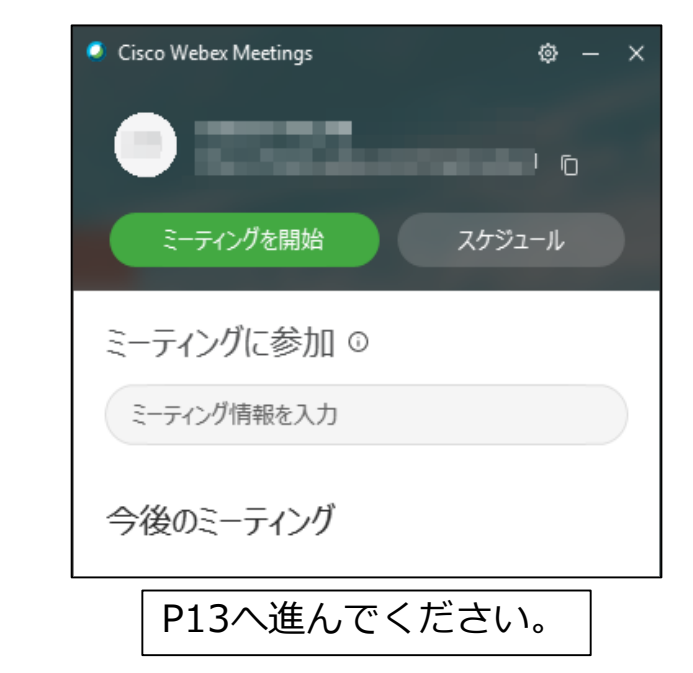

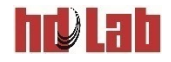

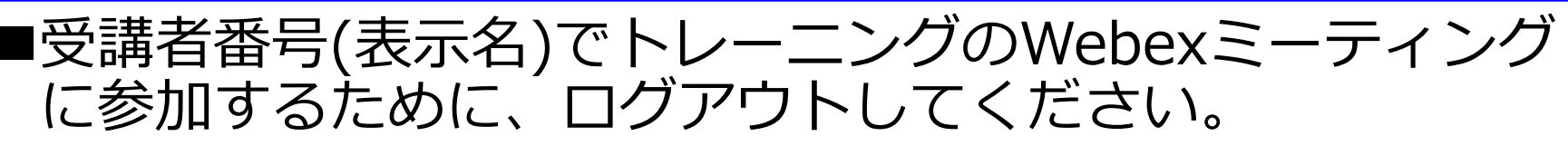

- ログアウトを行うと、Webexミーティングアプリの画面に 「ゲストとして参加する」が表示されます。
- 「ゲストとして参加する」をクリックしてください。

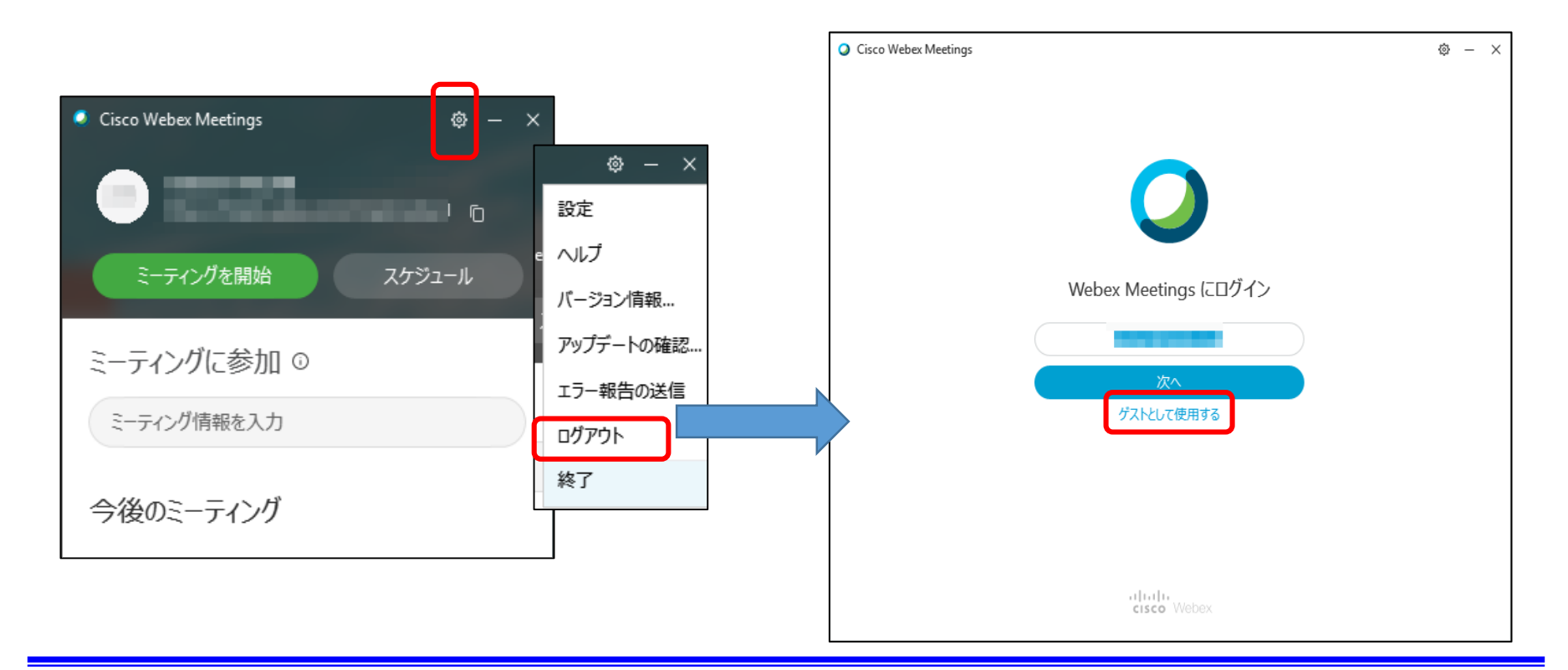

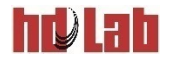

■受講者番号(表示名)、メールアドレスを確認し、 ミーティング番号を入力します。

- 鉛筆のアイコンをクリックすると、受講者番号(表示名)、メールアドレス を修正できます。
- ログインは行わないでください。

| Cisco Webex Meetings              | Cisco Webex Meetings    |
|-----------------------------------|-------------------------|
| 999-イシダ 受講者番号(表示名)                | 999-イシダ<br>©hdlab.co.jp |
| I@hdlab.co.jp メールアドレス             | ログイン                    |
| ミーティングに参加 ©                       | ミーティングに参加 ©             |
| ミーティング情報を入力 ミーティング番号<br>(アクセスコード) | 57 07 参加                |
| 今後のミーティング                         | 今後のミーティング               |
|                                   |                         |

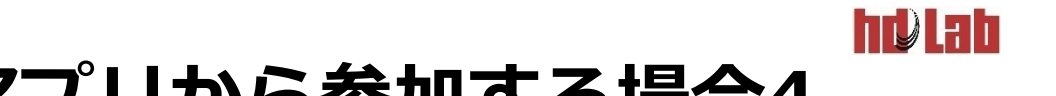

#### ■ミーティングパスワードを入力してください。

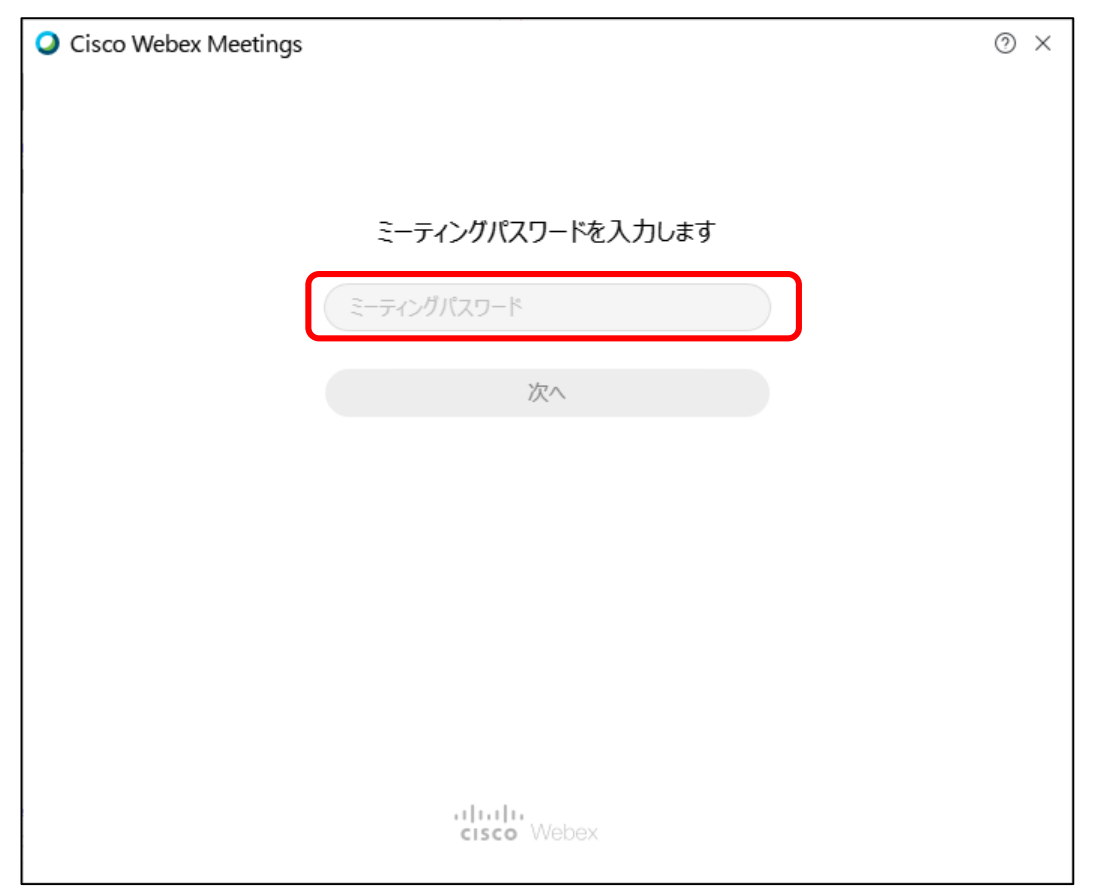

#### 以上でトレーニング用の受講者番号(表示名)で参加できます。

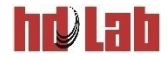

## Webブラウザから参加する場合

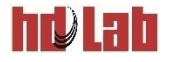

## Webブラウザから参加する1

#### ■受講案内メールに記載されたWebex ミーティングのURLを 開きます。

- 通常Webex ミーティングにログインして参加している方は、Webブラウザはプライ ベートモード (In Private)にすることをお勧めします。
- Windows PCの場合、「ブラウザから参加」が表示されず、アプリのインストールを 促すメッセージが出てくる場合があります。インストールをキャンセルし「ブラウザ から参加」が表示されるのをお待ちください。

| Ш 7ЛЛ G Google                                                                  | w その他のブックマーク           |  |
|---------------------------------------------------------------------------------|------------------------|--|
| cisco Webex                                                                     |                        |  |
| MARKED 11                                                                       |                        |  |
| Cisco Webex Meetings を開始して<br>す                                                 | いま                     |  |
| 「ブラウザから                                                                         | 6参加」をクリック              |  |
| デスクトップアプリの起動で問題が発生しましたか? ブラウザから参加してくださ<br>このデスクトップアプリを持っていませんか? 今すぐダウンロードしてください | さい。<br><sup>()</sup> 。 |  |

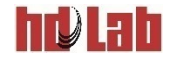

## Webブラウザから参加する2

■受講者番号(表示名)とメールアドレスを入力してください。 次の画面で「ミーティングに参加する」をクリックしてご参 加ください。

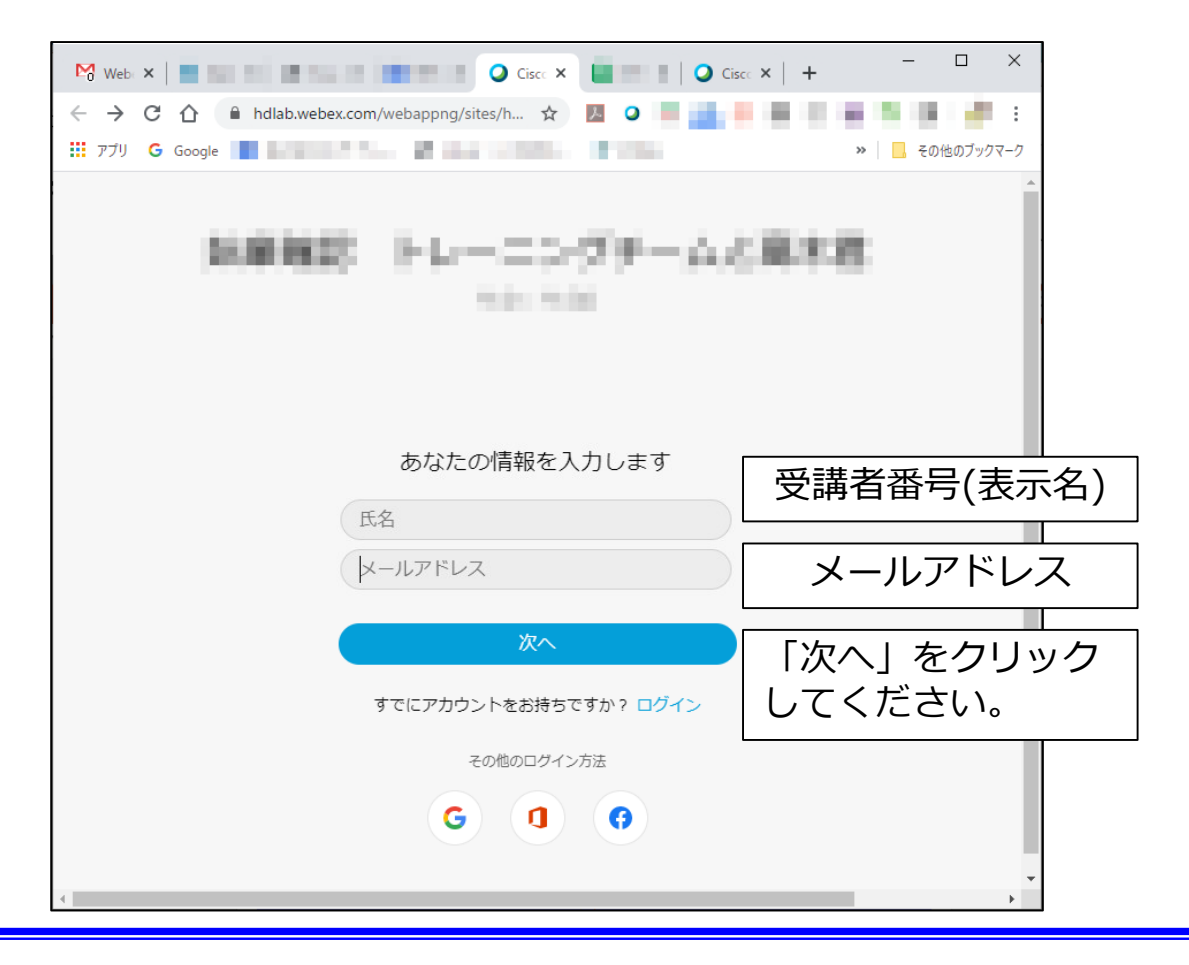

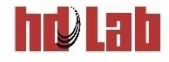

## 受講中の注意事項

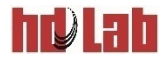

## ミーティングに参加中の画面の例

### ■ミーティングに参加中の画面の例です。

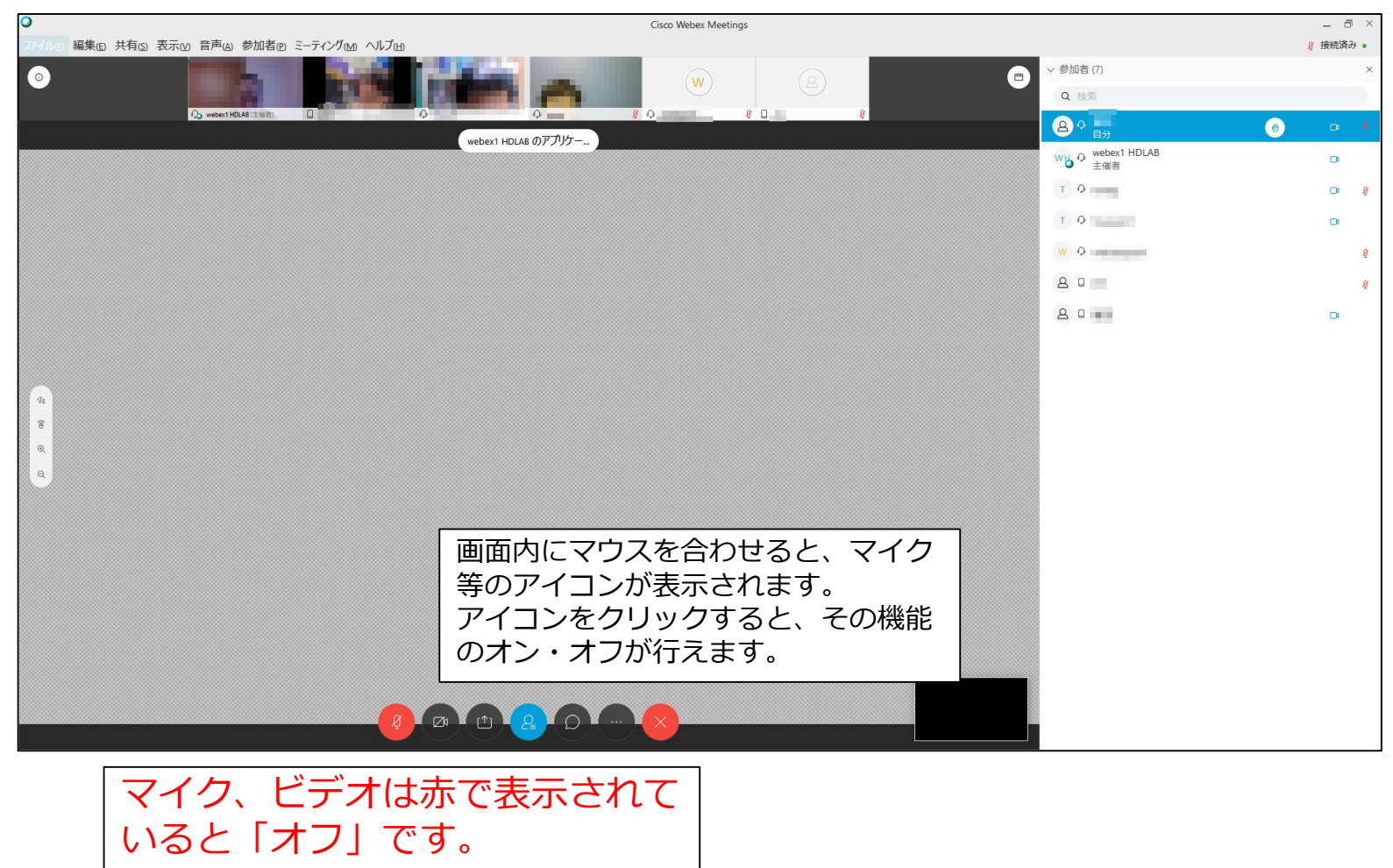

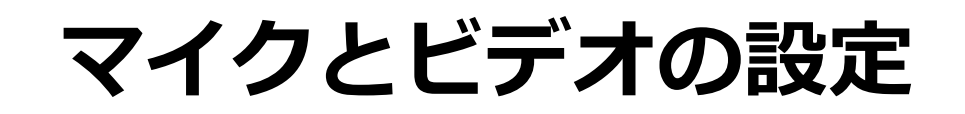

#### ■トレーニング受講中、マイクはオフにしてください。

 
 ・音声が聞こえない、質問をしたいという場合は主催者へチャットでお知ら せください。(次ページをご覧ください)

#### ■ビデオはご自身の姿を他のメンバーに見せる機能です。 トレーニング中はオフにしていただいてかまいません。

hr)lah

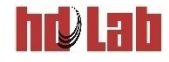

## チャットで連絡

### ■音が途切れた、質問したい等の場合はチャットを ご活用ください。

|                                                                                                    | 先: webex1 HDLAB<br>こメ 全員<br>webex1 HDLAB (主催者とプレゼンタ) |  |
|----------------------------------------------------------------------------------------------------|------------------------------------------------------|--|
| <ul> <li>チャットのアイコンをオンにすると<br/>アイコンが青色になります。</li> <li>右下の「保存先」から「webex1」を選ぶと、主催<br/>者にチャットでメッセージを送信できます。</li> <li>状況によっては、webex1が複数リストに表示され<br/>ます。その場合主催者の表示があるものをお選びく<br/>ださい。</li> </ul> |                                                      |  |

### その他

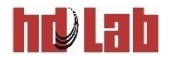

# ■通信の安定している環境でご利用ください。■通信量に上限のない回線をご利用ください。

■音声が不安定な場合

● VPN接続を使用していると、音声が不安定になる場合があります。 VPN接続を止めてから参加してください。